| i The first step is to navigate to the <u>teacher portal sign in for</u><br><u>PowerSchool</u> and log in using your district credentials | 1 | PowerSchool |                                                                                                    |                                                                                                    |                                                               |                                                                               |
|----------------------------------------------------------------------------------------------------|---|-------------|----------------------------------------------------------------------------------------------------|----------------------------------------------------------------------------------------------------|---------------------------------------------------------------|-------------------------------------------------------------------------------|
|                                                                                                    |   |             | Username                                                                                                    |                                                                                                    | f12345678                                                     |                                                                               |
|                                                                                                    |   |             | Password                                                                                                    |                                                                                                    | •••••                                                         | •                                                                             |
|                                                                                                    |   |             |                                                                                                    |                                                                                                    |                                                               |                                                                               |
|                                                                                                    |   |             | Welcome to the 2018<br>Click any of the Power<br>Click the ? icon in the<br>feature, videos, tips &<br>You can still launch the<br>2018-2019 classes the | -2019 school year!<br>Teacher Pro links in year<br>upper right of your PT F<br>tricks, and more.<br>PowerTeacher Gradel<br>re. | our PT Portal to a<br>Pro screen to acc<br>book, but you will | access the new gradeboo<br>ess the comprehensive H<br>have "view only" access |
|                                                                                                    | 2 |             |                                                                                                    |                                                                                                    | 1                                                             |                                                                               |
| Click Take Attendance icon to<br>work from a class list of students                                                                       |   |             |                                                                                                    |                                                                                                    | Admi                                                          | n Center High 🗸                                                               |
|                                                                                                    |   | (4 Enro     | lled) PEAKS export                                                                                                    | े <mark>.</mark> 🛓                                                                                                    | 1                                                             | 🔒 🖶 😒 🎗                                                                       |
|                                                                                                    |   | (5 Enro     | lled) PEAKS export                                                                                                    | ् 🛓 🛎                                                                                                    | ı́ 🛋 🔚                                                        | 🔒 🖶 😂 🌡                                                                       |
|                                                                                                    |   | 1 (4 Enro   | lled) PEAKS export                                                                                                    | े 🛓 🛓                                                                                                    | 1                                                             | 🔒 🖶 🖄 🌡                                                                       |
|                                                                                                    |   | 3 (3 Enro   | lled) PEAKS export                                                                                                    | ् 🛓 🛓                                                                                                    | Ĩ <b>≝ ≛</b> ≡                                                | 🔒 🖶 🖄 🌡                                                                       |

| i Students are presumed present<br>(blank code) unless another code<br>is entered. | 3                                                                                                    | Single Day Attendance C                        | Single Day       Multi-Day       Seating Chart       Seating Chart Design         Attendance Code       Date       Classes                                                                   |                                                  |                                   |                                                             |
|------------------------------------------------------------------------------------|----------------------------------------------------------------------------------------------------|------------------------------------------------|----------------------------------------------------------------------------------------------------|--------------------------------------------------|-----------------------------------|-------------------------------------------------------------|
|                                                                                    | als                                                                                                    | AU (Absence<br>Students<br>Armstrongz, Zz<br>Z | Preferred Name                                                                                                    | 2 (Today)<br>Alerts<br>▲ 및 프트L §                 | ultiple Sections<br>Attendance: T |                                                             |
|                                                                                    |                                                                                                    | the                                            | Qblairz, Qzaso<br>Qbushz, Qzare<br>Qmccartyz, Qz                                                                                                    | n Z<br>in Z<br>ill Z Jill                        | Ÿ ₩ EF<br>S<br>A S                | AU (Abser 🗘                                                 |
| Cli<br>att<br>dro                                                                  | ck an individual student's<br>endance cell to choose from a<br>op-down, or                                                                                                 | 4<br>feri                                      | Date<br>Thu 8/2 (Today) ↓<br>rred Name Alerts<br>sa                                                                                                    | Classes<br>Show Multiple Sections<br>Attendance: | Submit<br>Thursday, August 02, 2  | 018                                                         |
|                                                                                    |                                                                                                    |                                                |                                                                                                    |                                                  | Submit                            | - Not enrolle                                               |
| Cli<br>of<br>ap<br>are<br>Ex<br>fro                                                | ck code selector above the list<br>students and choose an<br>propriate code for students who<br>e not present.<br>ample: Click TE (Tardy Excused)<br>om the drop-down list | 5                                              | Navigation PowerTeacher Pro Start Page Daily Bulletin Schedule Staff Directory Meals Personalize Reports Recommendations Powerschool Tutorials Google Docs PTG 2.8 Launch District Code GRCJ | Record Meet<br>Single Day Multi-I<br>(Present)   | Jill                              | Ce: OL:Alg<br>Seating Chart Des<br>Today)<br>Classe<br>Show |

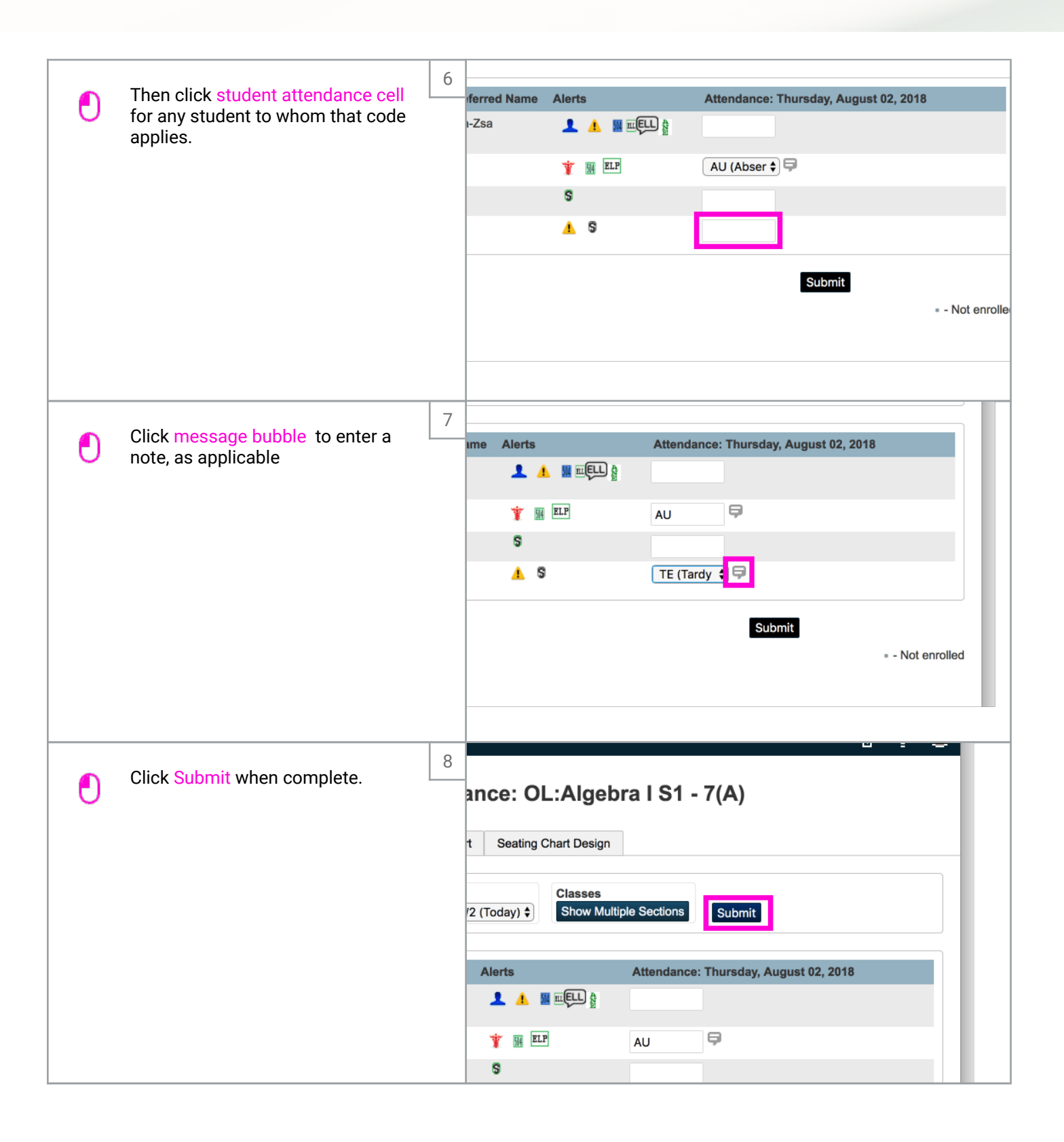

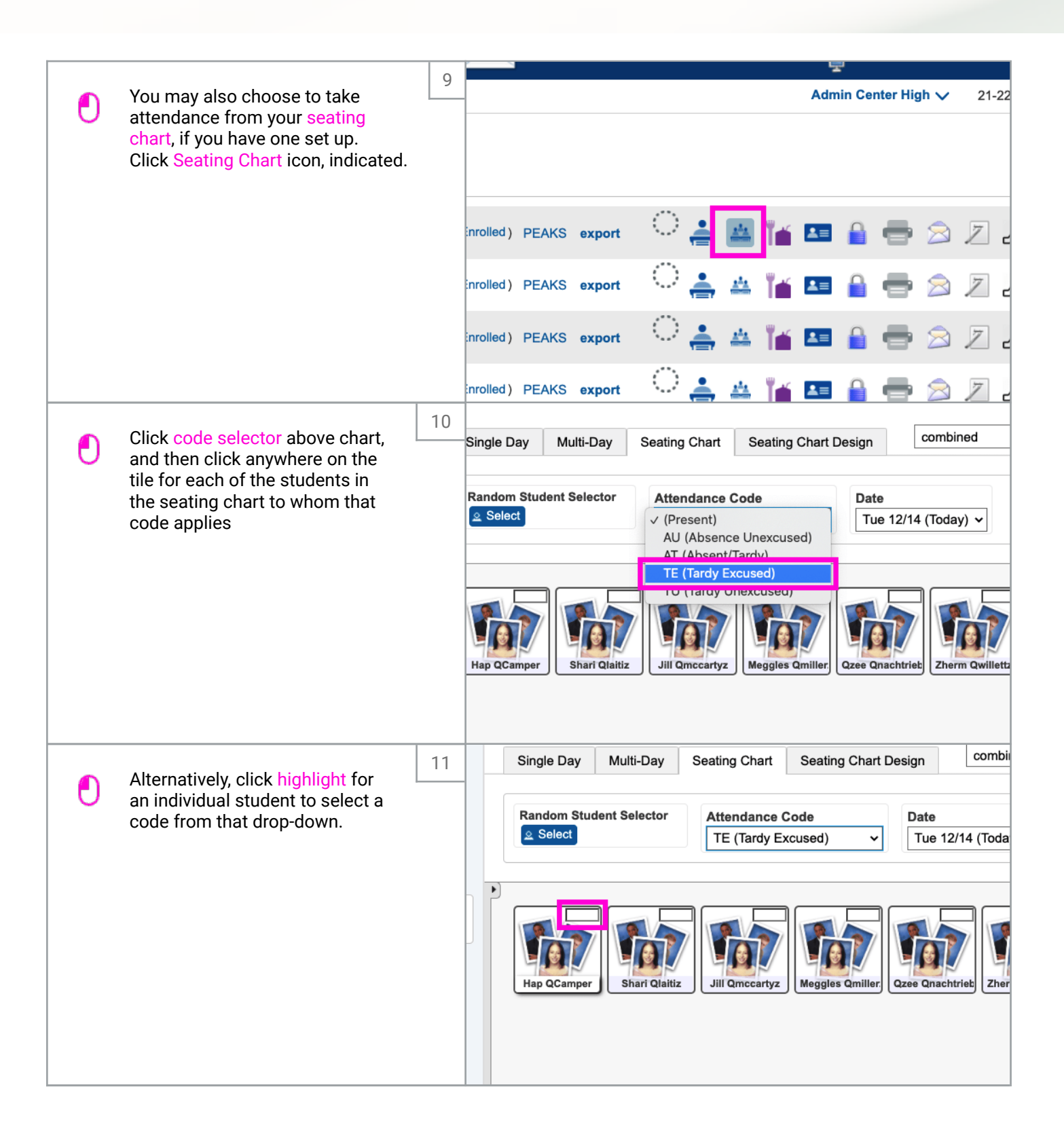

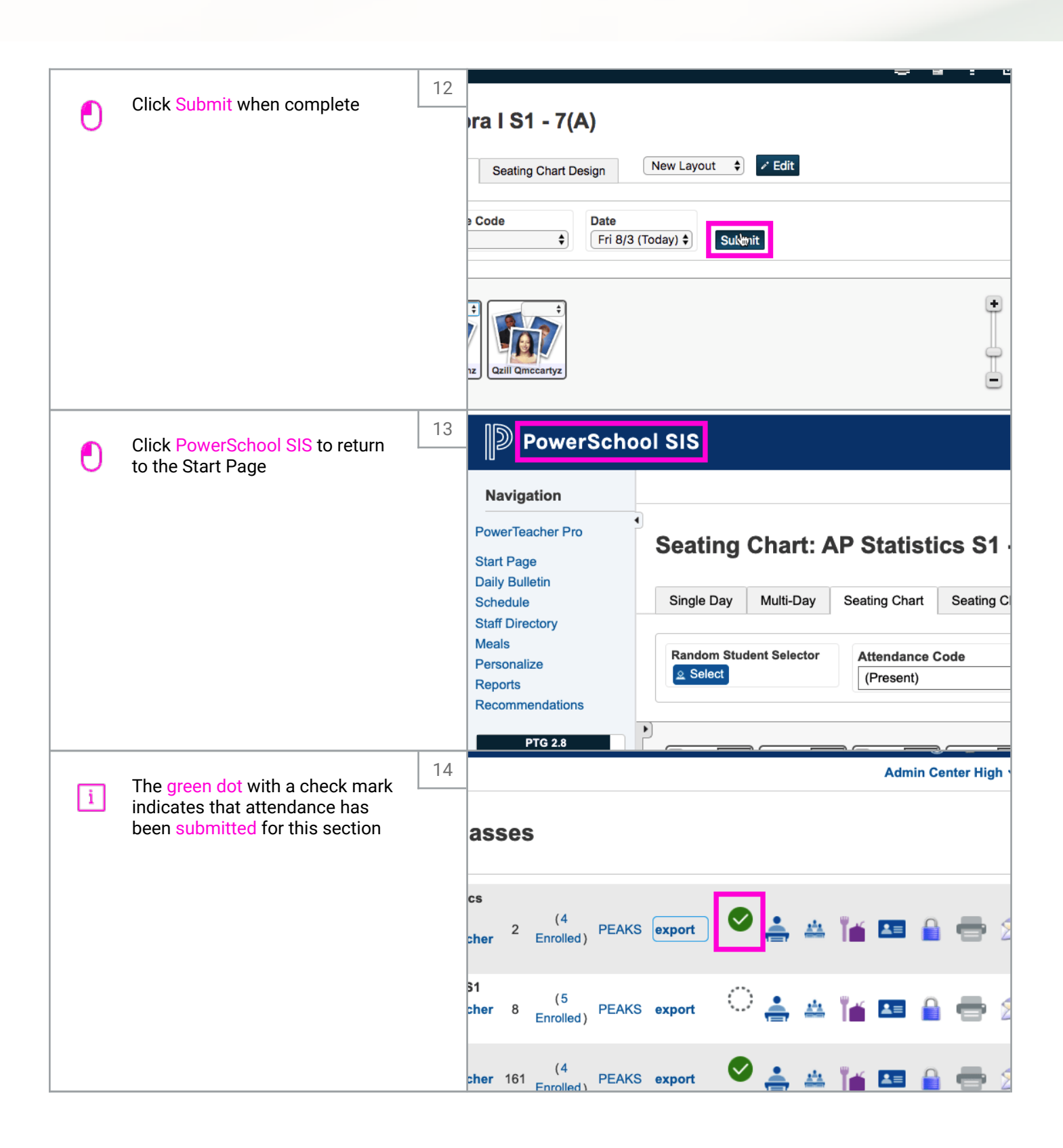

| i That's it you're done | 15 | PowerSchool                                                                                                    |  |  |  |
|-------------------------|----|----------------------------------------------------------------------------------------------------|--|--|--|
|                         |    | Teacher Sign In         Login as Administrator?         Username         Password                                                                                                    |  |  |  |
|                         |    | Welcome to the 2018-2019 school year!<br>Click any of the PowerTeacher Pro links in your PT Portal to access the new gradeboo<br>Click the ? icon in the upper right of your PT Pro screen to access the comprehensive<br>feature, videos, tips & tricks, and more.<br>You can still launch the PowerTeacher Gradebook, but you will have "view only" access |  |  |  |

Miriam McGovern

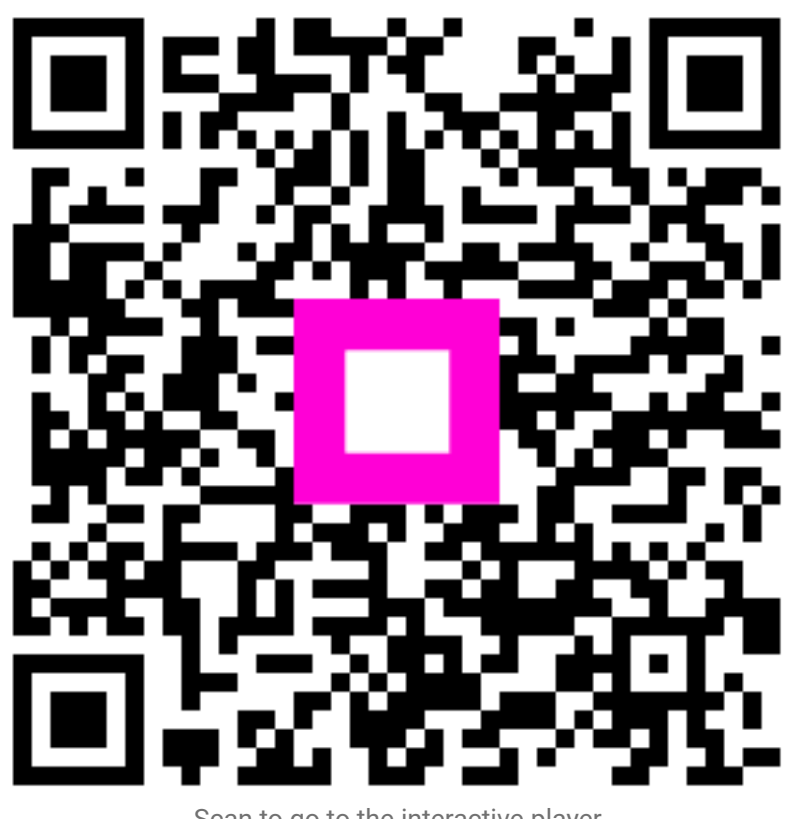

Scan to go to the interactive player